## Anleitung online Eigentümerabfrage

Starten des GIS-Stadtplanes https://stadtplan.chur.ch/mapplus/chur/index.php

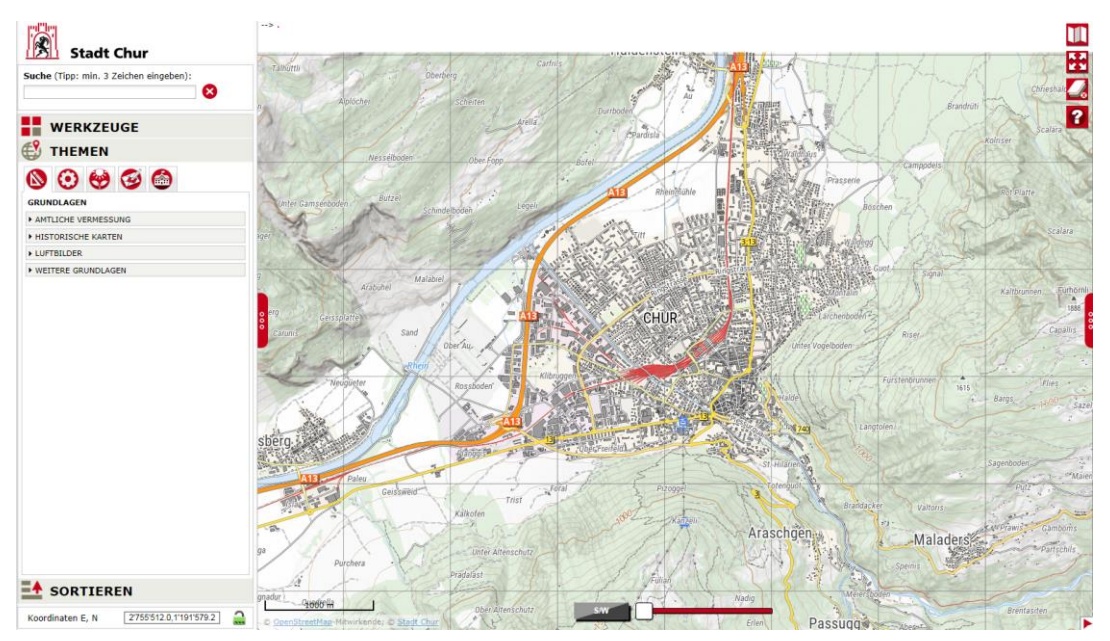

Links bei der Suche die Grundstücknummer oder die Adresse eingeben und sodann bei der Auswahl anklicken

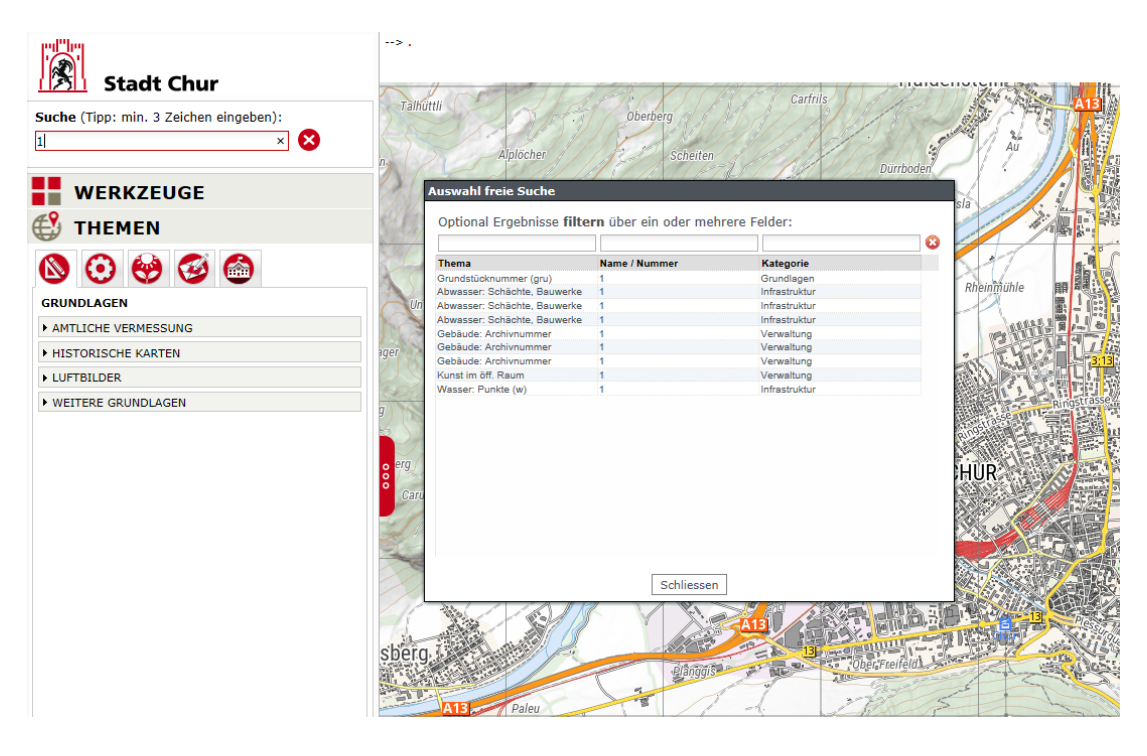

| Stadt Chur                             | >.                                                           | CALER CC                                                               | Carfrils                                       |                                                                                                    |
|----------------------------------------|--------------------------------------------------------------|------------------------------------------------------------------------|------------------------------------------------|----------------------------------------------------------------------------------------------------|
| Suche (Tipp: min. 3 Zeichen eingeben): | I amutur                                                     | Oberberg                                                               | MALLA LA                                       | RELIE                                                                                                    |
| Bahnhofstrasse × 🗴                     | n. Alplöcher                                                 | Scheiten                                                               |                                                |                                                                                                    |
| WERKZEUGE                              | Auswahl freie Suche                                          |                                                                        | DI MATH                                        | sia                                                                                                    |
| 💕 THEMEN                               | Optional Ergebniss                                           | e <b>filtern</b> über ein oder meh                                     | rere Felder:                                   |                                                                                                    |
|                                        | 21/                                                          |                                                                        |                                                |                                                                                                    |
|                                        | Thema                                                        | Name / Nummer                                                          | Kategorie                                      |                                                                                                    |
|                                        | Elektro: Fläche (fl)                                         | Bahnhofstrasse                                                         | Infrastruktur                                  | all all all all all all all all all all                                                                                                    |
|                                        | Strasse (s)                                                  | Bahnhofstrasse                                                         | Grundlagen                                     | ∧ Rneinn                                                                                                    |
| GRUNDLAGEN                             | Un Elektro: Fläche (fl)                                      | Bahnhofstrasse                                                         | Infrastruktur                                  |                                                                                                    |
| AMTLICHE VERMESSLING                   | Adresse                                                      | Bahnhofstrasse 12                                                      | Grundlagen                                     |                                                                                                    |
| APPREICHE VERPESSONG                   | Adresse                                                      | Bahnhofstrasse 14                                                      | Grundlagen                                     | 25                                                                                                    |
| HISTORISCHE KARTEN                     | ager Adresse                                                 | Bahnhofstrasse 16                                                      | Grundlagen                                     | 0 -10                                                                                                    |
|                                        | Adresse                                                      | Bahnhofstrasse 20                                                      | Grundlagen                                     | Ane                                                                                                    |
| LUFTBILDER                             | Adresse                                                      | Bannhotstrasse 21                                                      | Grundlagen                                     | 501533                                                                                                    |
| WEITERE CRUNDLACEN                     | Adresse                                                      | Bahnhotstrasse 22                                                      | Grundlagen                                     | 123412                                                                                                    |
| P WEITERE GRUNDLAGEN                   | g Adresse                                                    | Bannotstrasse 20                                                       | Grundlagen                                     | and the second second se |
|                                        | Adresse                                                      | Bannnotstrasse 3                                                       | Grundlagen                                     | it istras                                                                                                    |
|                                        | Adresse<br>Elektre: Elecho (8)                               | Bannnotstrasse 32                                                      | Grundiagen                                     | RING                                                                                                    |
|                                        | Adresse                                                      | Dahmhoistrasse 32                                                      | Gruediesen                                     | Str. All                                                                                                    |
|                                        | o erg                                                        | Bahahafatasse 30                                                       | Grundlagen                                     | LUID                                                                                                    |
|                                        | Adresse                                                      | Bahahafatasaa 40                                                       | Grundlagen                                     | TUR                                                                                                    |
|                                        | Caru Adresse                                                 | Bahnhofstrasse 40                                                      | Grundlagen                                     |                                                                                                    |
|                                        | Adresse                                                      | Bahnhofstrasse 44                                                      | Grundlagen                                     | 100 C                                                                                                    |
|                                        | Adresse                                                      | Bahnhofstrasse 7                                                       | Grundlagen                                     |                                                                                                    |
|                                        | Flektro: Fläche (fl)                                         | Bahnhofstrasse 7                                                       | Infrastruktur                                  | V (200                                                                                                    |
|                                        | Elektro: Fläche (fl)                                         | Behnhofstresse 7                                                       | Infrestruktur                                  |                                                                                                    |
|                                        | Adresse<br>Bieffor Fläche (f)<br>Bieffor Fläche (f)<br>Sberg | Bahnbofstrasse 7<br>Bahnbofstrasse 7<br>Rahnbofstrasse 7<br>Schliessen | Grundlagen<br>Infrastituktur<br>Infrastituktur | Y<br>Preifeid                                                                                                    |

Auf der rechten Seite beim obersten (Karten)Symbol muss "Situation" ausgewählt werden

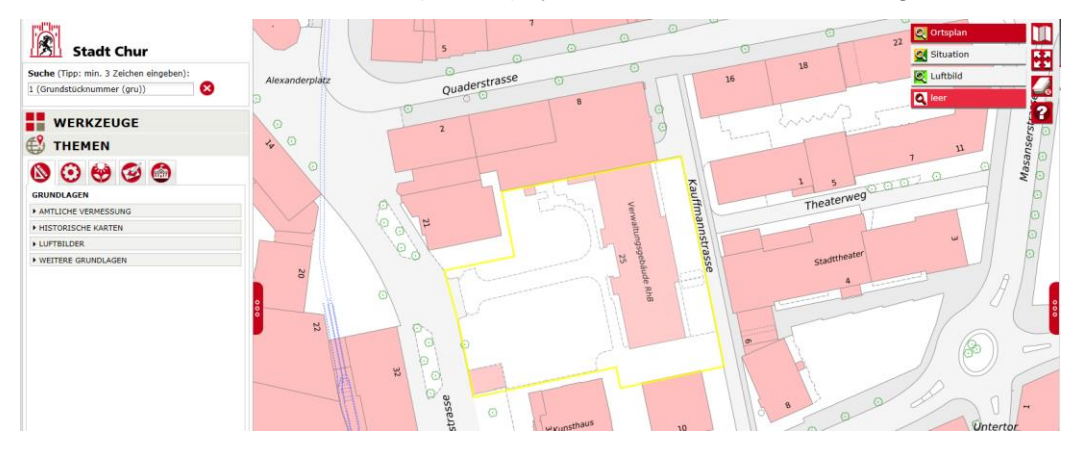

Nach Anklicken des gewünschten Grundstückes erscheinen rechts nun verschiedene Informationen, u.a. werden bei der zweiten Rubrik die Eigentümer angezeigt

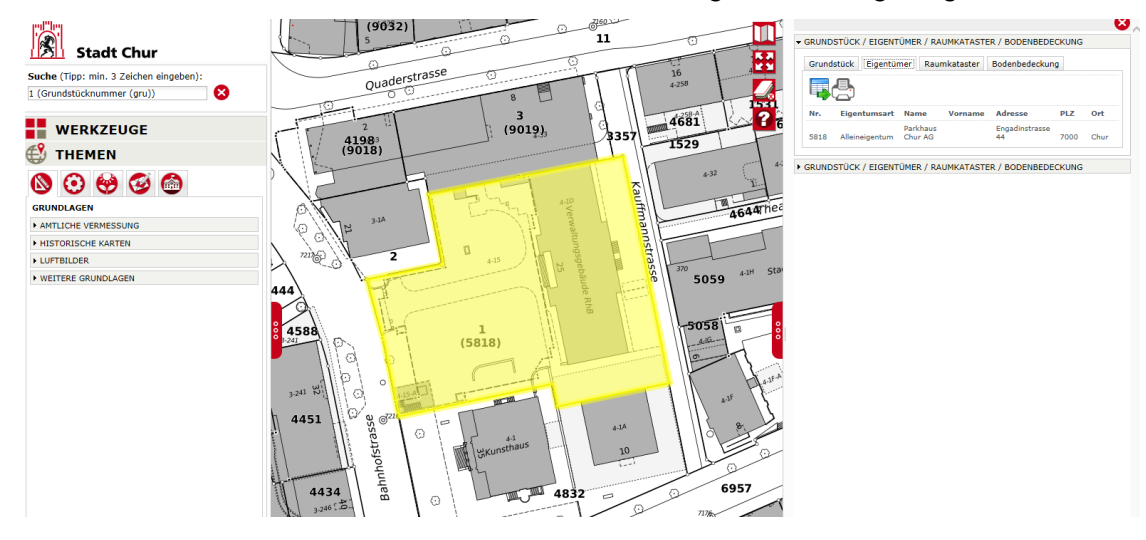